THE ASEAN PAYMENT PEOPLE

## **PERFORM E-TOP-UP TRANSACTION**

SO

e-pay

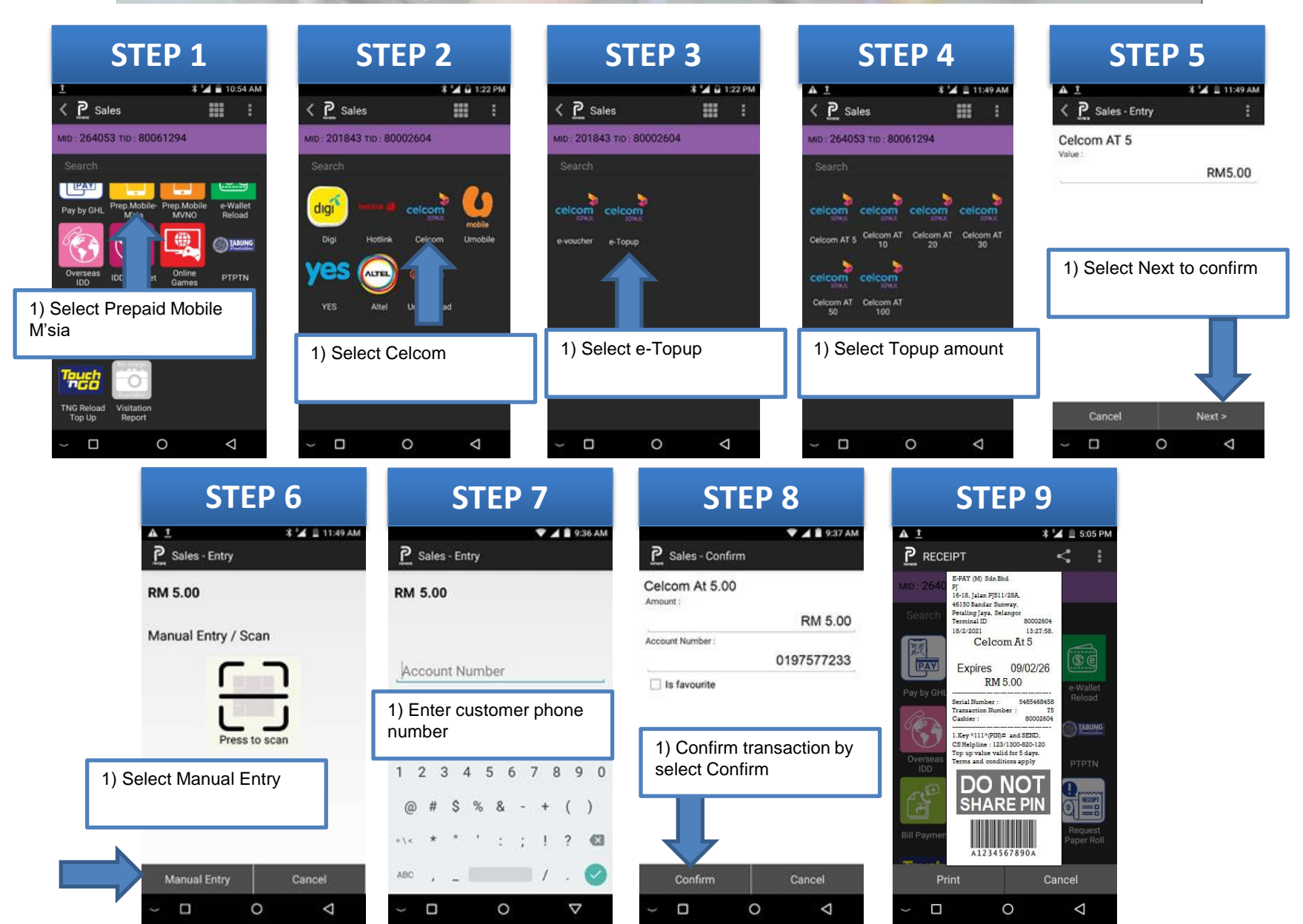